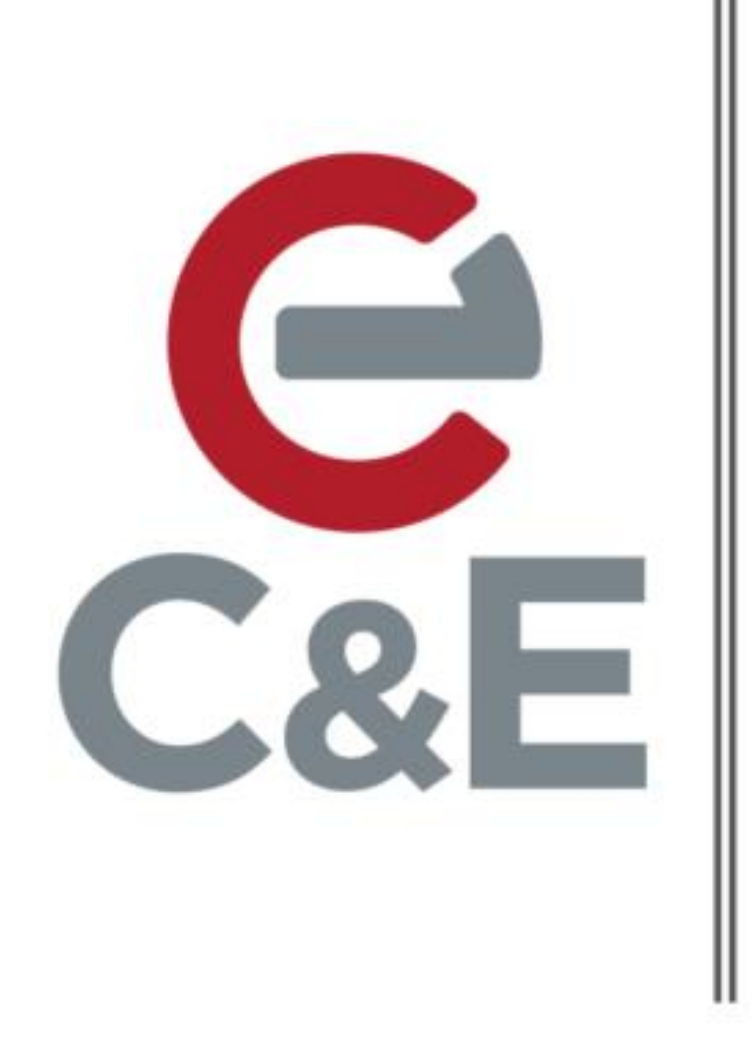

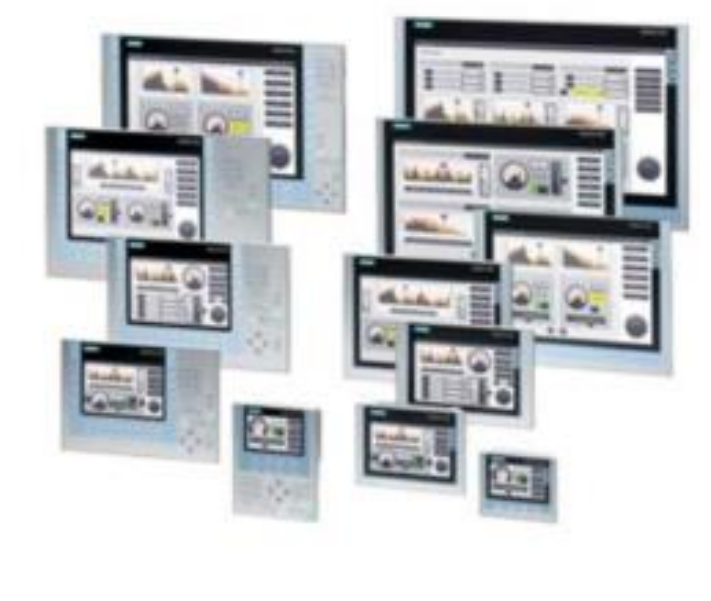

# Siemens Comfort Panel Sm@rtServer Setup

Scott Henry – Automation Specialist

Rev. 2; April 22, 2020

Siemens Sm@rtServer allows users to remotely view Comfort Panel screens on a PC using the Siemens Sm@rtClient desktop app or a VNC viewer desktop app. The setup of Sm@rtServer consists of two steps: setup in the TIA Portal project and setup of the panel.

#### Sm@rtServer Setup in the HMI project

As a prerequisite, you must have Sm@rtServer settings enabled in the HMI project and the HMI project downloaded to the panel. Sm@rtServer settings are located in the Runtime Settings->Services section of the HMI project. Check the box next to 'Start Sm@rtServer' in the Remote Control section and check the box next to 'HTML pages' in the Diagnostics section.

| roject tree                                           | ( demo12001500 → HN | ML_1 [TP700 Comfort] > Runtime settings |
|-------------------------------------------------------|---------------------|-----------------------------------------|
| Devices                                               |                     |                                         |
| ž 🔲 🖬                                                 | General             | Services                                |
|                                                       | Services            |                                         |
| demo12001500                                          | Screens             | Remote control                          |
| Add new device                                        | Good Manufacturin   | Start Sm@rtServer                       |
| Devices & networks                                    | Alarms              |                                         |
| PLC_1 [CPU 1215C DC/DC/DC]      HML 1 [TT700 Comfort] | User administration | Read/write tags                         |
| Device configuration                                  | Language & font     | Operate as OPC-UA server                |
| Q. Online & diagnostics                               | OPC settings        | HTTP channel server                     |
| Runtime settings                                      | Tag settings        |                                         |
| Creens                                                |                     |                                         |
| Screen management                                     |                     |                                         |
| HMI tags                                              |                     | Diagnostics                             |
| 2 Connections                                         | _                   | HTML pages                              |
| HMI alarms                                            | -                   |                                         |
|                                                       |                     | SMTP communication                      |
|                                                       |                     |                                         |
|                                                       |                     |                                         |

Once the settings are made, right click on the Comfort Panel in the project tree, expand 'Download to device' and select 'Software (All)'.

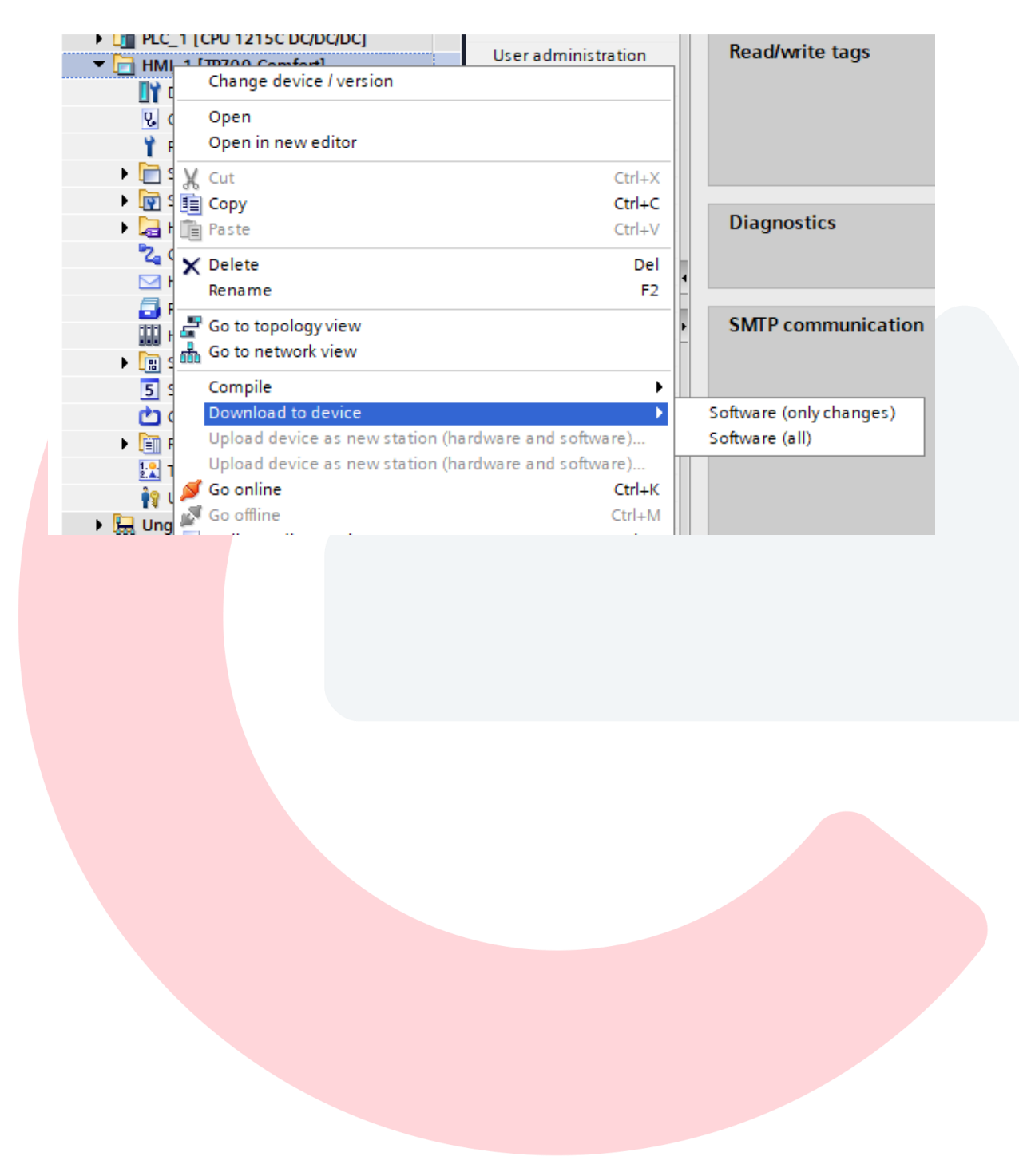

## Sm@rtServer setup on the HMI

On the Comfort Panel, exit runtime (reboot panel) and click the Setting button in the Start Center menu to get to the Comfort Panel's Control Panel view.

|  | Start Center V15.1.0.4<br>Transfer<br>Start<br>Start<br>Settings<br>Taskbar |  |
|--|-----------------------------------------------------------------------------|--|
|  |                                                                             |  |

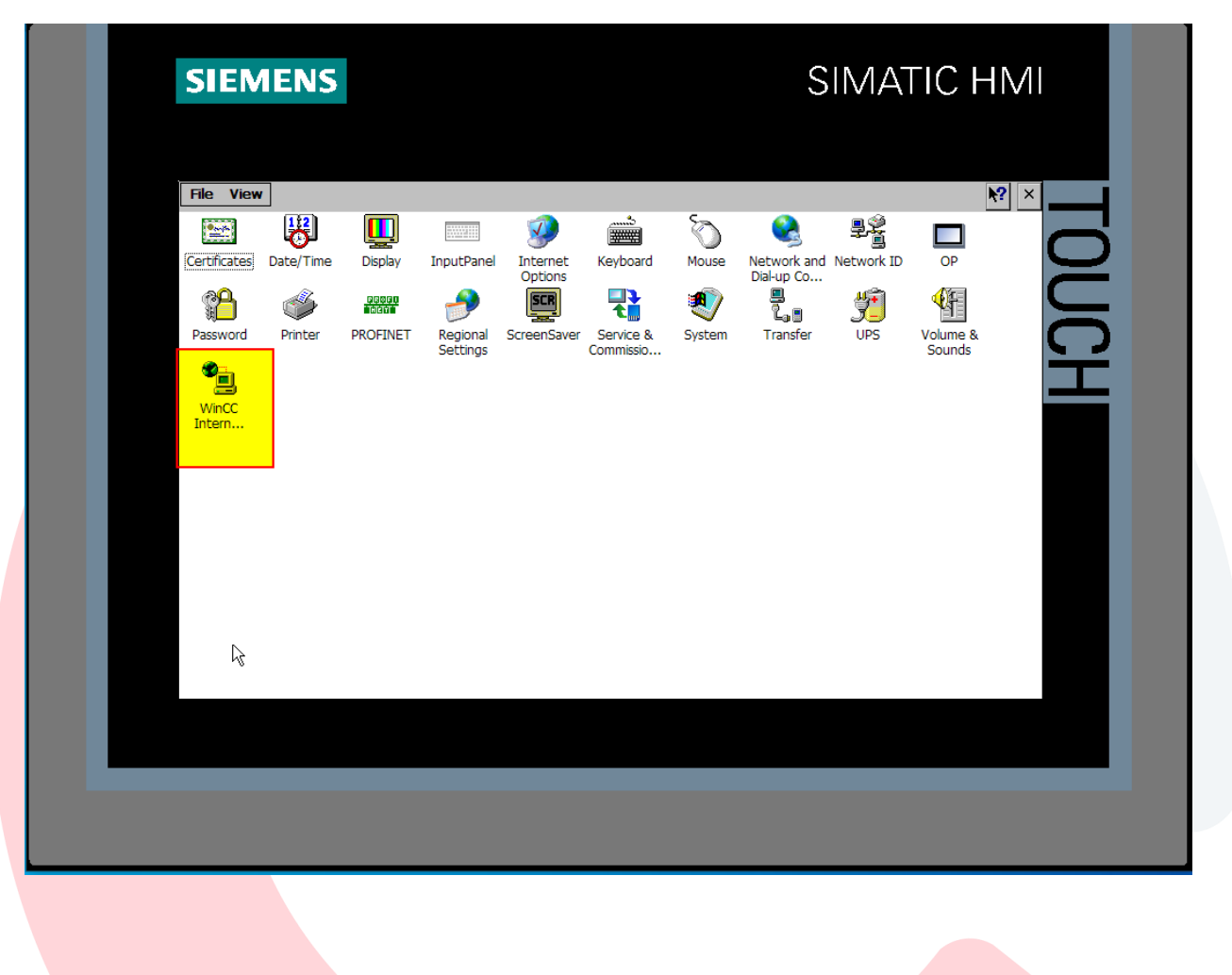

Double click on the WinCC Internet Settings icon.

Sm@rtServer Web server/Diagnostics page username/password setup

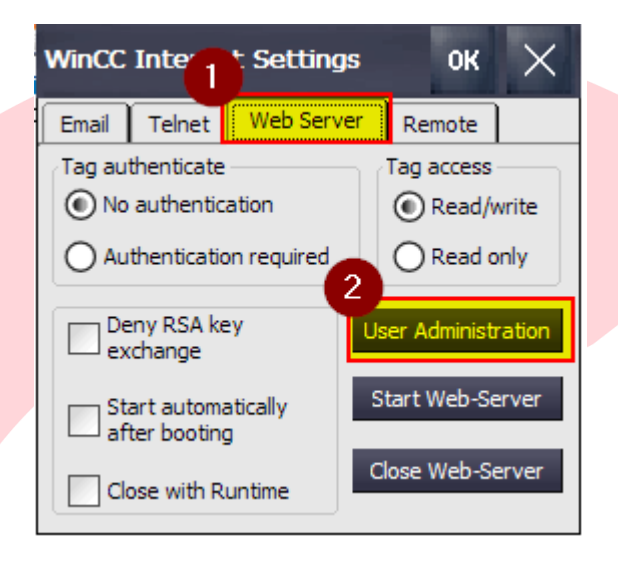

Click on the Web Server tab and then the User Administration button.

The screenshot below shows the pop-up if an Administrator has already been set up. Type in the password and hit ok.

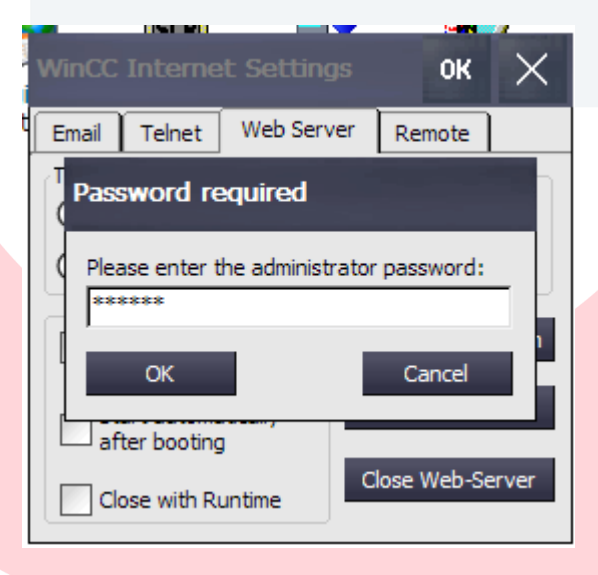

If no user has been set up, click on the New button and fill in the username and password. It is suggested that at least one Administrator be set up with all authorizations and also a backup Administrator. Hit the Apply button after creating each user.

| /               |             | - mi           |        |     |
|-----------------|-------------|----------------|--------|-----|
| UserD           | atabase-Edi | it             | ок )   | ×   |
| Users           | Description | Authorizations | ]      |     |
| Admini          | strator     |                | -      |     |
|                 | 6           |                |        | 1   |
| User N          | lam New     | v user         | New    |     |
| Passw           | ord 3       |                | Apply  | 5   |
| Confin<br>Passw | ord 4       |                | Remove |     |
|                 |             |                |        | ~ I |

When finished creating users, click on the OK button in the upper right. Click on the Yes button to restart the web server.

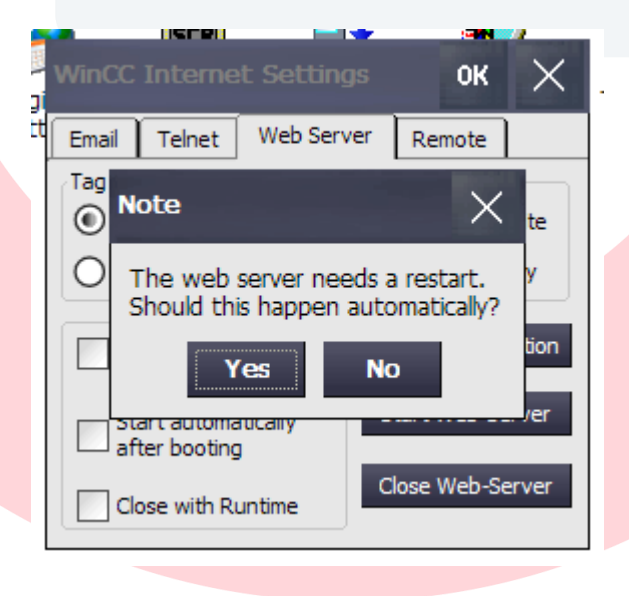

Once the users have been setup, you can setup their authorizations by clicking on the Authorizations tab.

| Users           | Descr         | ription | Authoriz         | ations |     |        |
|-----------------|---------------|---------|------------------|--------|-----|--------|
| Admini          | strator       |         |                  |        |     |        |
|                 |               |         |                  |        |     |        |
| User N          | lame:         | Admi    | inistrator       |        | New |        |
| User N<br>Passw | lame:<br>ord: | Admi    | inistrator<br>** |        | New | y<br>y |

Adjust each users authorization by selecting the type of authorization and clicking on Add or Remove. Use the scroll bar to access additional authorizations.

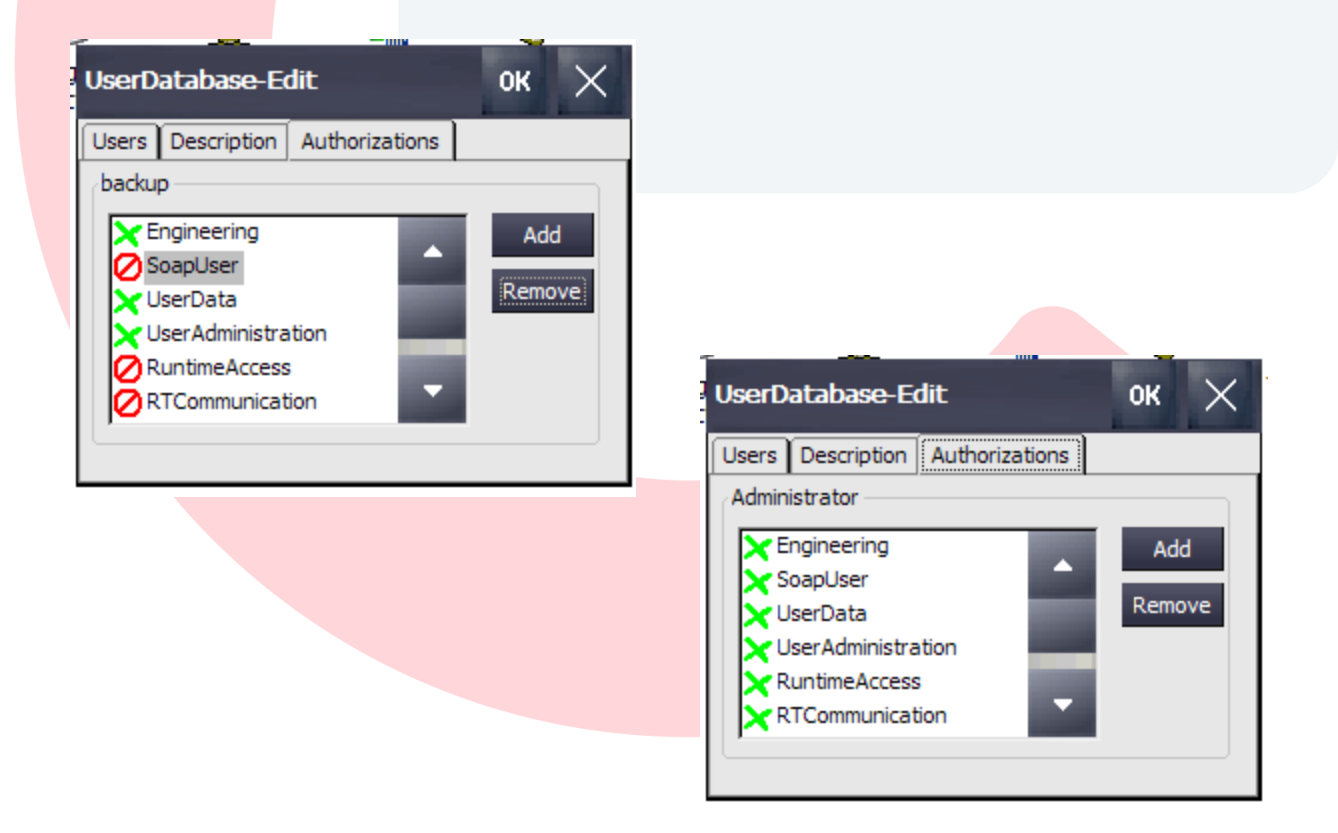

When finished adjusting authorizations for a user, click on the Users tab and click on the OK button in the upper right hand corner to save the changes. A note will appear asking the user to restart the web server. Click Yes.

|   | WinC     | C Interne                     | t Settings                  |                     | ок             | $\times$ |
|---|----------|-------------------------------|-----------------------------|---------------------|----------------|----------|
| ť | Email    | Telnet                        | Web Server                  | r Rer               | note           |          |
|   | Tag<br>( | Note                          |                             |                     | $\times$       | te       |
|   | 0        | The web<br>Should thi         | server need<br>is happen au | s a rest<br>Itomati | art.<br>cally? | у        |
|   |          | Y                             | es                          | No                  |                | tion     |
|   |          | start automa<br>after booting |                             |                     |                | . /er    |
|   |          | Close with Ri                 | untime                      | Close V             | Veb-Se         | rver     |

Password setup for Sm@rtClient or VNC app.

The following section describes how to set up the password for the Sm@rtClient or VNC app. This is needed in order to view the HMIs screens.

Select the Remote tab then click on the 'Change settings' button.

| WinCC Internet   | Settings                | ок                 | $\times$ |  |
|------------------|-------------------------|--------------------|----------|--|
| Email Telnet \   | Neb Server              | Remote             |          |  |
| Change settings  | Change set<br>Sm@rtServ | tings of the<br>er |          |  |
| Start            | Start the Sr            | m@rtServer         |          |  |
| Stop             | Stop the Sn             | n@rtServer         |          |  |
| Start automatica | ally after boot         | ting               |          |  |
| Close with Runti | me                      |                    |          |  |
|                  |                         |                    |          |  |

Click on the Password 1 field and type in the password and deselect 'View only'. Click on the Password 2 field and type in the password and select 'View only' Click the OK button when finished.

| Sm@rtServer Settings                                                                                                    | ок                                                                | $\times$                                  |
|----------------------------------------------------------------------------------------------------|-------------------------------------------------------------------|-------------------------------------------|
| Server       Polling       Query       Administration       Certinon         Incoming connections       Disp         Accept socket connections       number         Encrypt communication       Image: Autor of the second second sec | ificate<br>lay or p<br>bers to<br>ay: 0<br>(m<br>s 59<br>(H<br>58 | Dort<br>use<br>nain)<br>100<br>TTP)<br>00 |
| OK Cancel Ap                                                                                                    | oply                                                              |                                           |

Click the Yes button to restart the web server.

|                                   |                            | t Settings                     | ОК                         | $\times$ |  |  |  |
|-----------------------------------|----------------------------|--------------------------------|----------------------------|----------|--|--|--|
| Email                             | Telnet                     | Web Server                     | Remote                     |          |  |  |  |
| ( No                              | (Note X                    |                                |                            |          |  |  |  |
| Tł<br>Sh                          | ne remotir<br>Iould this I | ng server need<br>happen auton | ds a restari<br>natically? | t.       |  |  |  |
|                                   | Yes No                     |                                |                            |          |  |  |  |
| Start automatically after booting |                            |                                |                            |          |  |  |  |
| Clo                               | ose with Ru                | ntime                          |                            |          |  |  |  |

## How to login to HMI panel to remotely view screens

The following section describes how to log in to the panel and remotely view screens with the Sm@rtClient app.

The Sm@rtClient app can be downloaded from the following link. You must be logged in to the Siemens support site in order to download the file.

https://support.industry.siemens.com/cs/us/en/view/109482434

Put the file on your desktop and click to start.

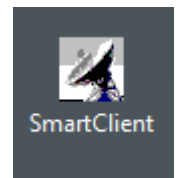

Smart Client can also be found under Start button->Siemens Automation->Sm@rtClient

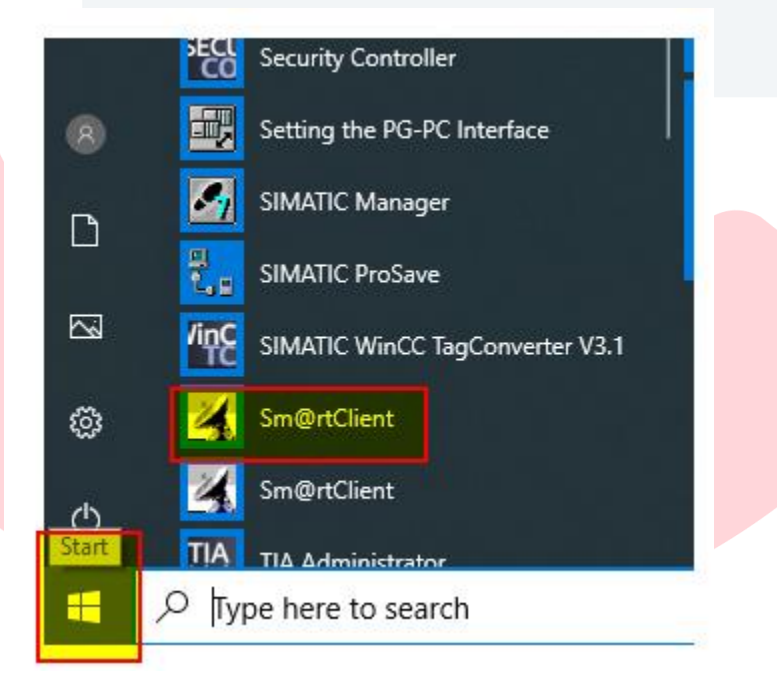

Type in the IP address of the HMI and press the Connect button.

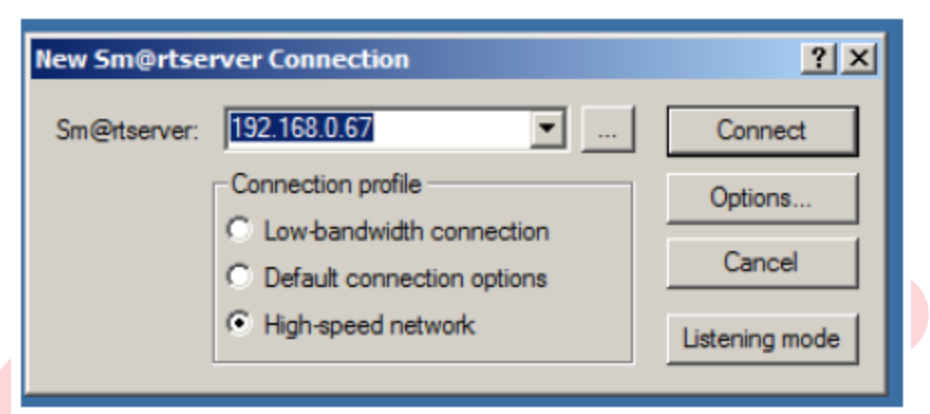

If the PC is communicating with the HMI, the pop-up message below should appear.

| Smartclient Connection                   | × |
|------------------------------------------|---|
| Connecting to 192.168.0.67               |   |
| Status: Authentication scheme requested. |   |
| Hide                                     |   |

Type in the password and click on the OK button.

| Standard VNC Authentication X                                  |  |
|----------------------------------------------------------------|--|
| Sm@rtserver Host: 192.168.0.67                                 |  |
| Thumbprint: Show Server Certificate                            |  |
| 5D 87 44 0D 44 FD 47 E3 44 F8<br>04 80 47 C6 3A 66 4D 52 94 40 |  |
| User name: Password:                                           |  |
| Encrypt communication     OK     Cancel                        |  |

If the password is correct the user should the user should be logged in with Sm@rtClient and should see HMI screen on the PC.

## How to access the web server and diagnostics screen

The following section describes how to access the web server of the panel to access diagnostic information and access files on the SD or USB cards.

Connect to the same network as the panel and open a web browser such as Firefox, Google Chrome, or Microsoft Edge and type in the IP address.

| S Miniweb Start                      | Page × +                                                                                                  |                                                                                                    |  |  |  |
|--------------------------------------|----------------------------------------------------------------------------------------------------|----------------------------------------------------------------------------------------------------|--|--|--|
| ← → C                                | Not secure 192.168.0.67/start.html                                                                        |                                                                                                    |  |  |  |
| SIMATIC HMI Miniweb on HMI_Panel     |                                                                                                    |                                                                                                    |  |  |  |
| Name<br>Passwort<br>Login            | Miniweb Start Page                                                                                        |                                                                                                    |  |  |  |
| ▶ Start page                         | Welcome on HMI_Panel                                                                                      |                                                                                                    |  |  |  |
| Remote Control     Control Functions | Device Status of HMI_Panel<br>The runtime is running                                                      |                                                                                                    |  |  |  |
| System                               | General Device Information                                                                                |                                                                                                    |  |  |  |
| Diagnostics                          | Device Type                                                                                               | TP700 Comfort                                                                                                    |  |  |  |
|                                      | Image version                                                                                             | V15.01.00.04_01.01                                                                                                    |  |  |  |
| File Browser                         | Bootloader version                                                                                        | 1.10                                                                                                    |  |  |  |
|                                      | Bootloader release date                                                                                   | 22.2.2012                                                                                                    |  |  |  |
|                                      | Device Name                                                                                               | HMI_Panel                                                                                                    |  |  |  |
|                                      | Bulla<br>MiniWab Build                                                                                    | V1501.0004.0101.0004                                                                                                    |  |  |  |
|                                      |                                                                                                    | OnenSSI 1 1 1a 20 Nov 2018                                                                                                    |  |  |  |
|                                      | OF LNGGL_VERSION                                                                                          | Opendol: 1.1.1a 201404 2010                                                                                                    |  |  |  |
|                                      | Hint:<br>When the devicename contains an underscore (<br>One possible solution may be to use the IP addre | _ ) some browsers have a bug that makes it impossible to log in.<br>ess of the device instead of the name, or to use another browser. |  |  |  |

Type in the username and password you created and click on Login. When you have logged in successfully, you will see a message that you are logged in at the upper right hand corner.

| 🚱 System Diagn                                        | ostics         | × +                    |                                                                               |  |  |  |  |
|-------------------------------------------------------|----------------|------------------------|-------------------------------------------------------------------------------|--|--|--|--|
| $\leftrightarrow$ $\rightarrow$ G (                   | O Not secure   | 192.168.0.67/StatusDet | tails.html                                                                    |  |  |  |  |
| SIMATIC HMI Miniweb on HMI_Panel                      |                |                        |                                                                               |  |  |  |  |
| Welcome Administrator<br>You are logged in.<br>Logout | System         | Diagnostics            |                                                                               |  |  |  |  |
| ▶ Start page                                          | System diag    | nostics of HMI_Pan     | lel                                                                           |  |  |  |  |
| ▶ Remote Control                                      | message number | timestamp state        | message text                                                                  |  |  |  |  |
|                                                       | 110001         | 21.04.2020 07:36:30 I  | Change to operating mode 'online'.                                            |  |  |  |  |
| <ul> <li>Control Functions</li> </ul>                 | 70018          | 20.04.2020 15:15:13 I  | User administration imported successfully.                                    |  |  |  |  |
|                                                       | 110001         | 20.04.2020 15:15:13 I  | Change to operating mode 'online'.                                            |  |  |  |  |
| Diagnostics                                           | 70022          | 20.04.2020 15:15:13 I  | User administration import started.                                           |  |  |  |  |
| Diagnostics                                           | 270006         | 20.04.2020 15:15:12 I  | Project modified: Alarms cannot be restored from the persistent alarm buffer. |  |  |  |  |
| File Browser                                          |                |                        |                                                                               |  |  |  |  |
|                                                       |                |                        |                                                                               |  |  |  |  |
|                                                       |                |                        |                                                                               |  |  |  |  |
|                                                       |                |                        |                                                                               |  |  |  |  |
|                                                       |                |                        |                                                                               |  |  |  |  |
|                                                       |                |                        |                                                                               |  |  |  |  |
|                                                       |                |                        |                                                                               |  |  |  |  |
|                                                       |                |                        |                                                                               |  |  |  |  |

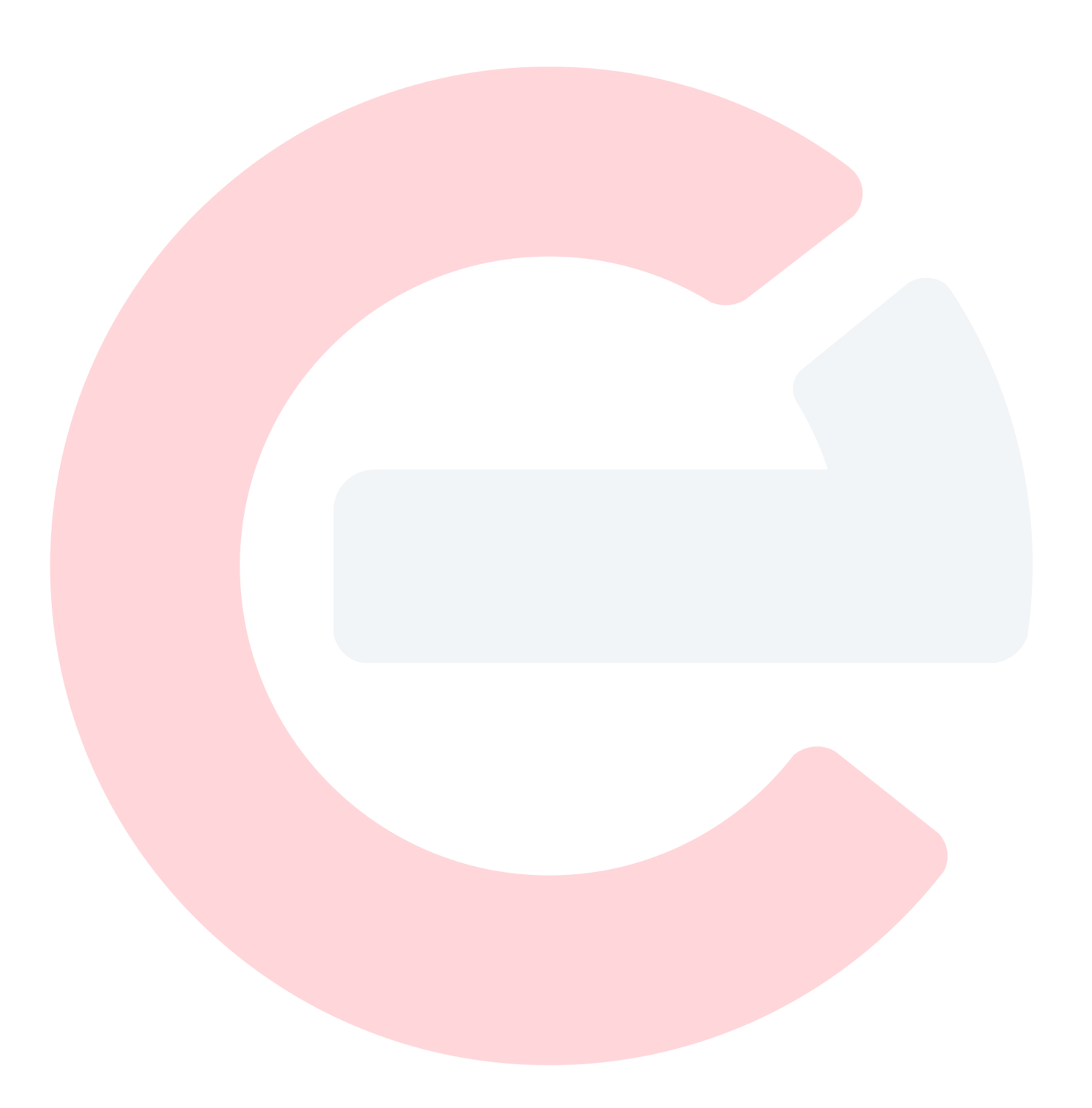